# ขึ้นตอนการดำเนินการฝึกงาน ทางวิศวกรรมอุตสาหการ 3/2567

ส่วนที่ 1

## <mark>ข้นที่</mark> 1 – เพิ่มเพื่อนใน Line OA – IE-TRAINING

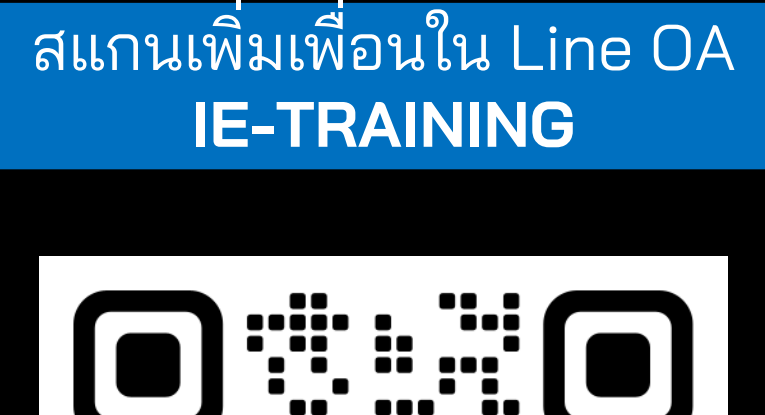

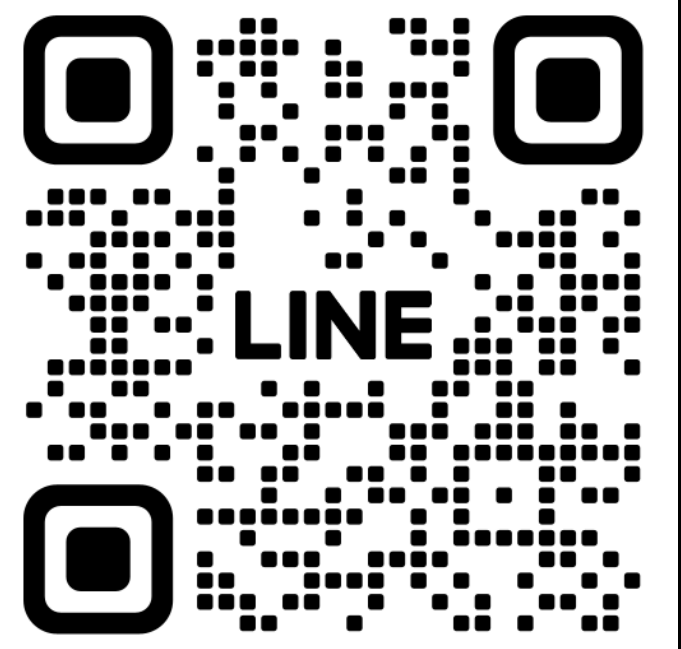

-----

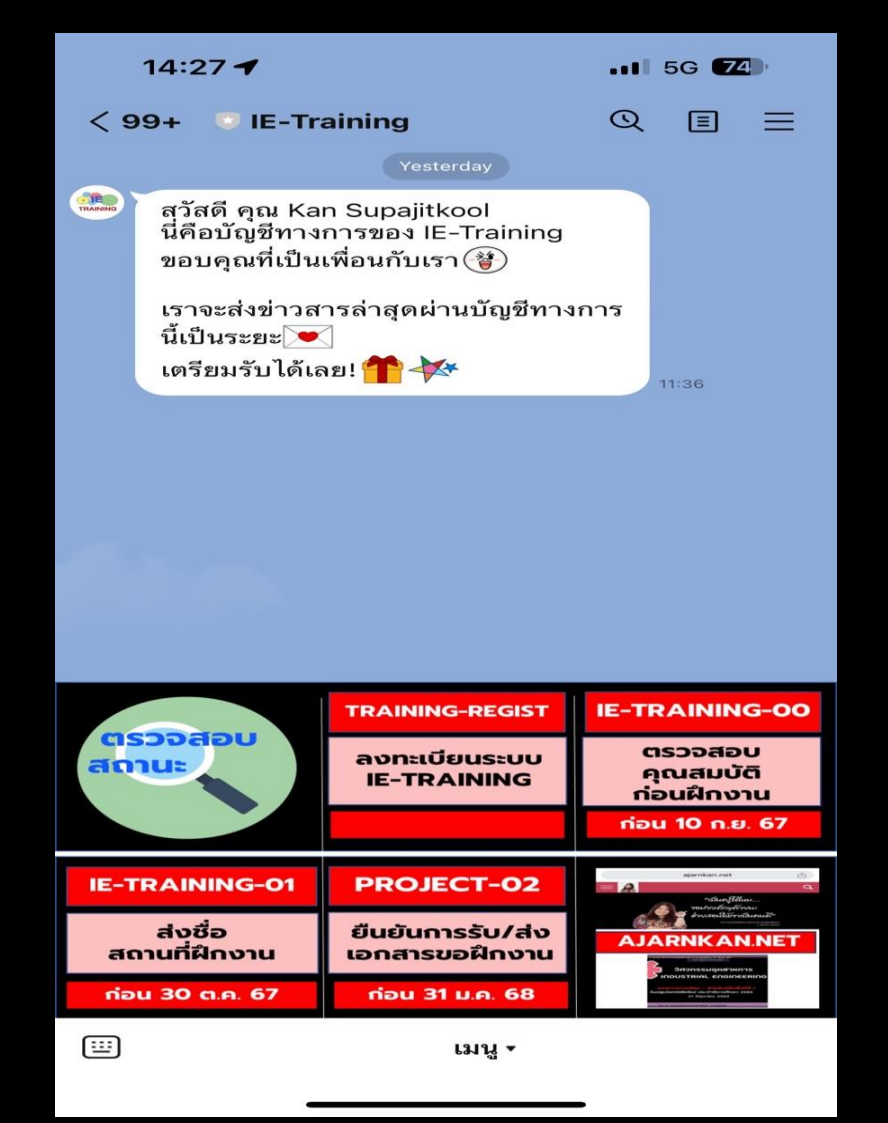

### ขึ้นที่ 2 – สมัครเข้าระบบ– IE-TRAINING-REGIST

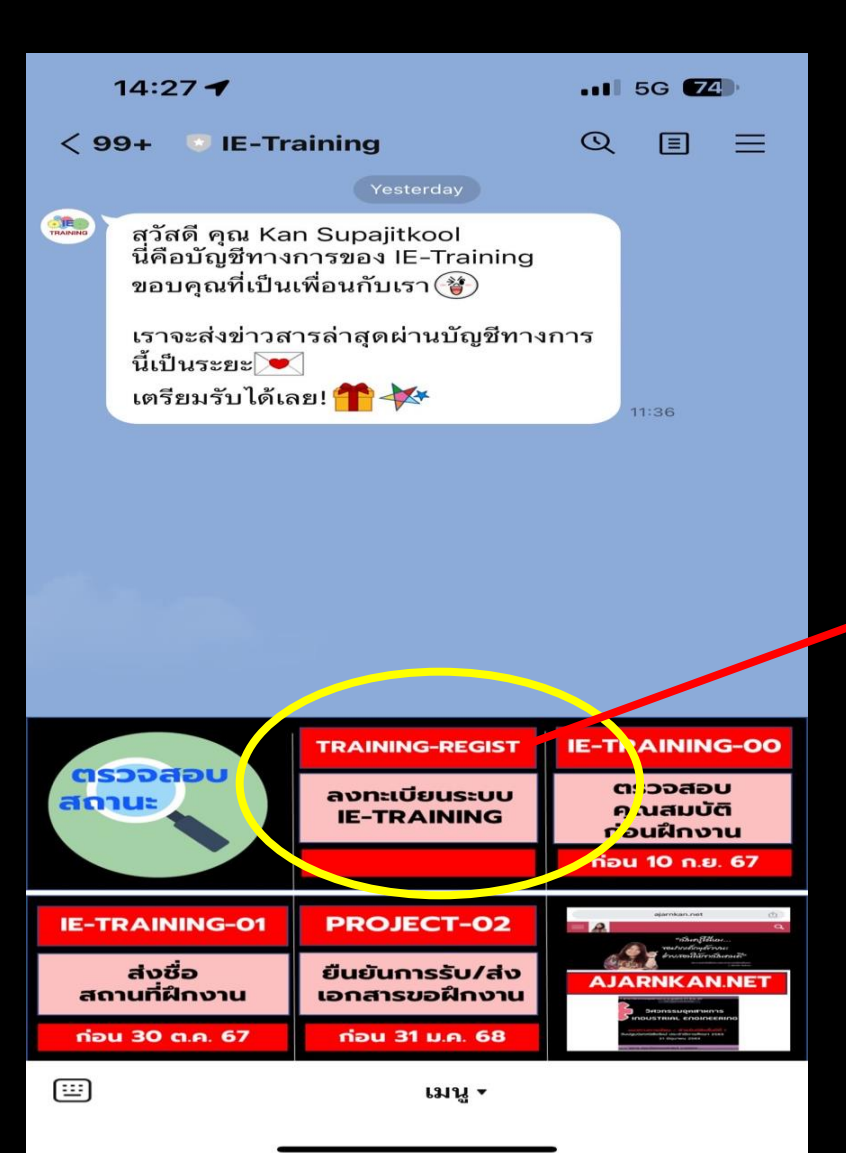

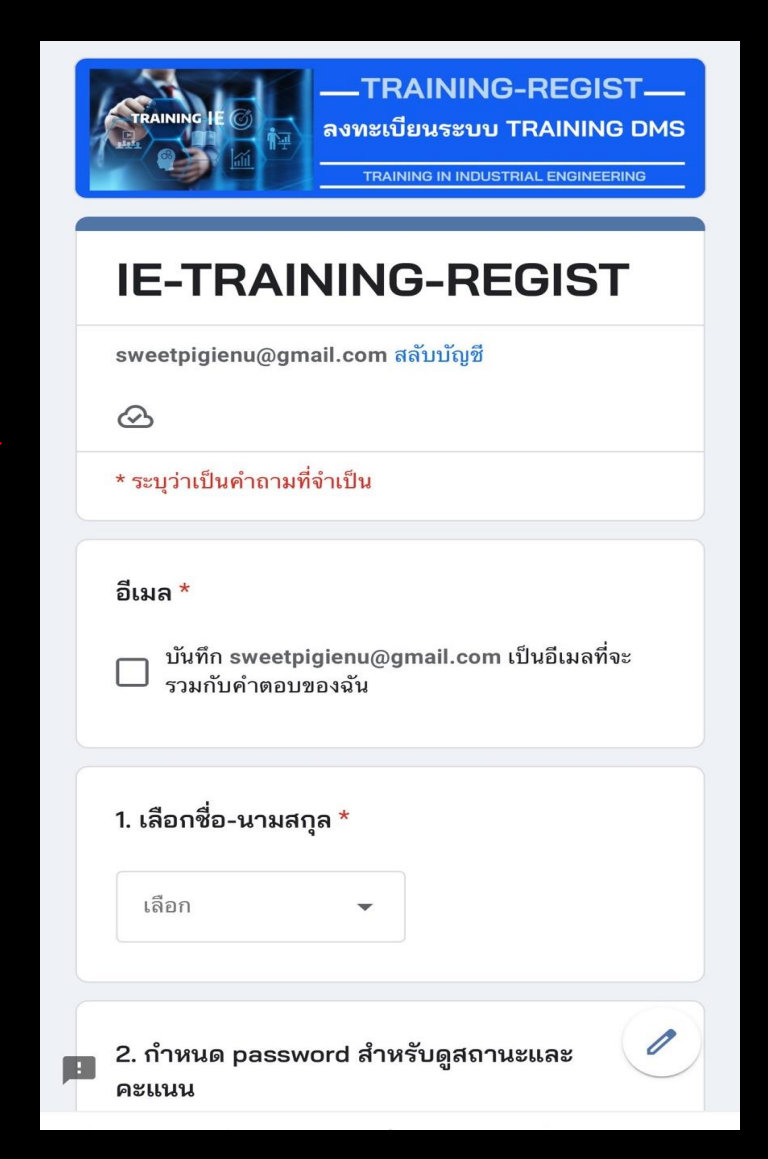

# <mark>ขั้นที่ 3</mark> – ตรวจสอบชื่อ– เมนู <mark>ตรวจสอบสถานะ</mark>

@T&G

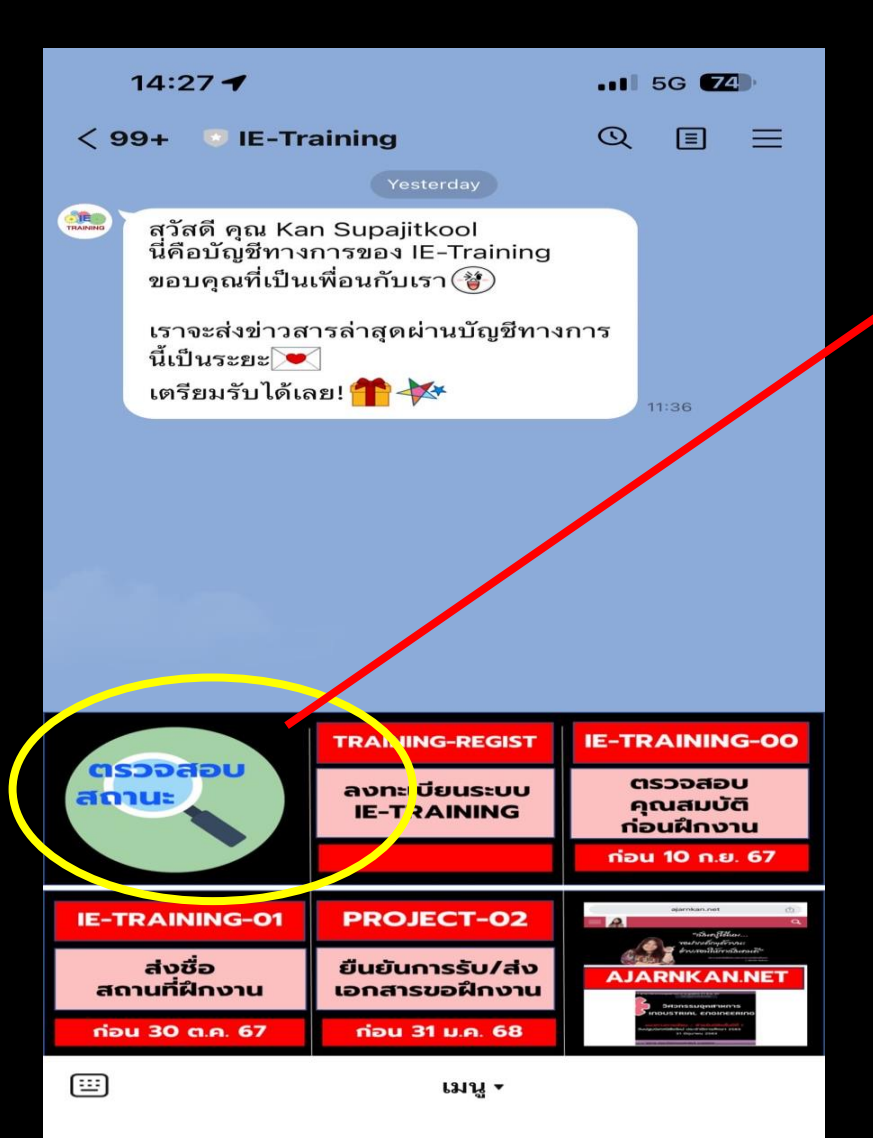

|                         |                                                                                          |                                                                                                    |                                                                                                    | -                                                                                                    |                                                                                                    |                                                                                                    |  |  |
|-------------------------|------------------------------------------------------------------------------------------|----------------------------------------------------------------------------------------------------|----------------------------------------------------------------------------------------------------|----------------------------------------------------------------------------------------------------|----------------------------------------------------------------------------------------------------|----------------------------------------------------------------------------------------------------|--|--|
|                         | พิมพ์ passwoi                                                                            | rd สำหรับเข้าดูคะเ                                                                                               | เนน 🖣 ลงในช่อง                                                                                                    | 9                                                                                                    |                                                                                                    | a 0 !                                                                                                    |  |  |
|                         | ใส่ password                                                                             |                                                                                                    |                                                                                                    |                                                                                                    |                                                                                                    | 1. เส password                                                                                                    |  |  |
|                         | С                                                                                        | 2 ผลการค้นหาข้                                                                                                   | ้อมูล                                                                                                    |                                                                                                    |                                                                                                    |                                                                                                    |  |  |
|                         |                                                                                          |                                                                                                    |                                                                                                    |                                                                                                    |                                                                                                    |                                                                                                    |  |  |
|                         |                                                                                          |                                                                                                    |                                                                                                    |                                                                                                    |                                                                                                    |                                                                                                    |  |  |
| 7-057-5                 | 93626                                                                                    | <b>28-นาย</b> เ                                                                                                  | นราธร ก                                                                                                    | เล้นคำ                                                                                                    |                                                                                                    |                                                                                                    |  |  |
|                         | การดำเน็                                                                                 | ู<br>ในการก่อนใ                                                                                                  | ฝึกงาน                                                                                                    |                                                                                                    |                                                                                                    | <u>-</u> ส ล ม                                                                                                    |  |  |
| เลขที่-ชื่อ-<br>นามสกุล | 67-057-<br>59362628                                                                      |                                                                                                    | นายนราธร กลั้น<br>คำ                                                                                                    |                                                                                                    |                                                                                                    | เมอลงทะเบยนแล<br>ละจึ้มชื่อใบระบบ                                                                                                    |  |  |
| สถานที่<br>ฝึกงาน       |                                                                                          |                                                                                                    |                                                                                                    |                                                                                                    |                                                                                                    |                                                                                                    |  |  |
| สถานะ                   |                                                                                          |                                                                                                    |                                                                                                    |                                                                                                    |                                                                                                    |                                                                                                    |  |  |
| การด้                   | ำเนินการ                                                                                 | ระหว่าง/หลั                                                                                                    | ้ง การฝึกงา                                                                                                    | าน                                                                                                    |                                                                                                    |                                                                                                    |  |  |
| วันที่เริ่ม             |                                                                                          | สิ้นสุด                                                                                                    |                                                                                                    |                                                                                                    |                                                                                                    |                                                                                                    |  |  |
| WEEKLY                  | บริษัท                                                                                   | รายงาน                                                                                                    | นำเสนอ                                                                                                    | รวม                                                                                                    |                                                                                                    |                                                                                                    |  |  |
|                         | 7-057-5<br>เลขที่-ชื่อ-<br>นามสกุล<br>สถานที่<br>ฝึกงาน<br>สถานะ<br>การด่<br>วันที่เริ่ม | 7-057-593626<br>การดำเนื<br>เลขที่-ชื่อ-<br>นามสกุล<br>สถานที่<br>ฝึกงาน<br>สถานะ<br>การดำเนินการ<br>วันที่เริ่ม | พมพ password สาทรบเขาผูละเ<br>ใส่ password<br>Q ผลการค้นพาชั<br>7-057-59362628-นายา<br>การดำเนินการก่อน/<br>เลขที่-ซื่อ-<br>นามสกุล<br>67-057-<br>59362628<br>สถานที่<br>ฝึกงาน<br>สถานะ<br>การดำเนินการระหว่าง/หล่<br>ลื้นสุด<br>นาราวนที่เริ่ม<br>ลิ้นสุด<br>นาราวนที่เริ่ม<br>ภารดำเนินการระหว่าง/หล่ | พมพ password สาหรบเขาดูคะแนน ๆ สง เบออง<br>ใส่ password<br>Q ผลการคับหาข้อมูล 7-057-59362628-นายนราธร ก<br>การดำเนินการก่อนฝึกงาน เลซที่-ชื่อ-<br>นามสกุล 67-057-<br>นายนรา<br>59362628 ต์ สถานที่ ฝึกงาน สถานที่ สกานะ การดำเนินการระหว่าง/หลัง การฝึกงา วันที่เริ่ม ลื้นสูด มายนรา | พมพ password สาหรบเขาดูคะแนน ๆ สง เนของ<br>ใส่ password<br>Q ผลการค้นหาข้อมูล 7-057-59362628-นายนราธร กลั่นคำ<br>การดำเนินการก่อนฝึกงาน เลขที่-ชื่อ-<br>นามสกุล 67-057-<br>มามสกุล 67-057-<br>มายนราธร กลั่น คำ สถานที่ ฝึกงาน ภารดำเนินการระหว่าง/หลัง การฝึกงาน วันที่เริ่ม สั้นสูด มายการแก่น การสึกงาน | พมพ разรพога สาหรบเขาดูคะแนน ๆ สงเนชอง<br>ใส่ password<br>Q ผลการค้นหาช้อมูล 7-057-59362628-นายนราธร กลั่นดำ<br>การดำเนินการก่อนฝึกงาน เลขที่-ชื่อ-<br>นามสกุล 67-057-<br>มายนราธร กลั่น<br>ดำ สถานที่<br>ฝึกงาน<br>สถานที่ สกานที่ สกานที่ มีกงาน การดำเนินการระหว่าง/หลัง การฝึกงาน วันที่เริ่ม สั้นสุด |  |  |

## <mark>ขั้นที่ 4</mark> – ตรวจสอบคุณสมบัติ– <mark>IE-TRAINING-00</mark>

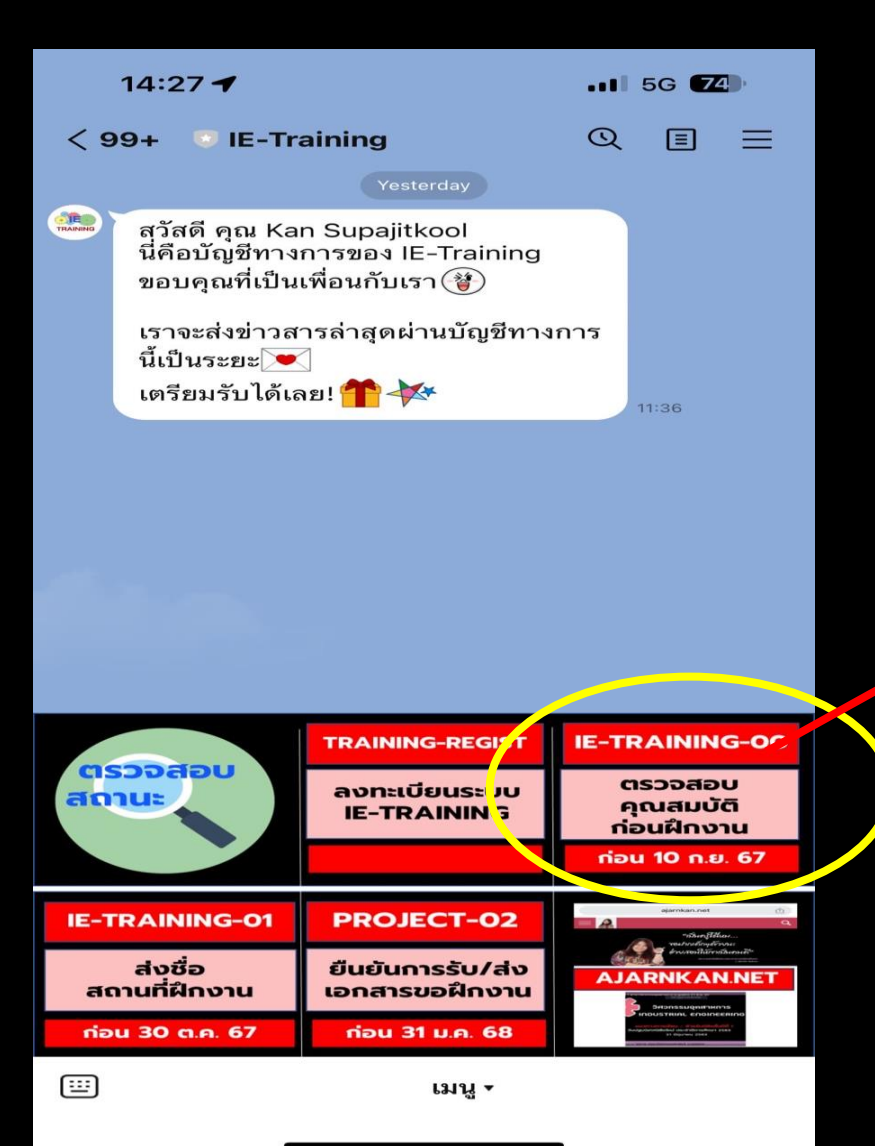

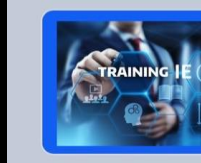

— TRAINING-00 ตรวจสอบคุณสมบัติ TRAINING IN INDUSTRIAL ENGINEERING

### **IE-TRAINING-00**

sweetpigienu@gmail.com สลับบัญชี

### $\odot$

ระบบจะบันทึกชื่อและรูปภาพที่เชื่อม โยงกับบัญซี Google เมื่อคุณอัปโหลดไฟล์และส่งแบบฟอร์มนี้

\* ระบุว่าเป็นคำถามที่จำเป็น

#### อีเมล \*

\_\_\_บันทึก sweetpigienu@gmail.com เป็นอีเมลที่จะ รวมกับคำตอบของฉัน

กรณีขาดคุณสมบัติข้อใดข้อหนึ่ง นิสิตจะไม่สามารถไปฝึกงานได้

0

🔢 1. ชื่อ-นามสกุล \*

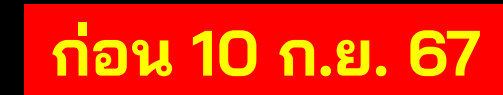

## <mark>ขั้นที่ 5</mark> – เลือกสถานที่ฝึกงาน

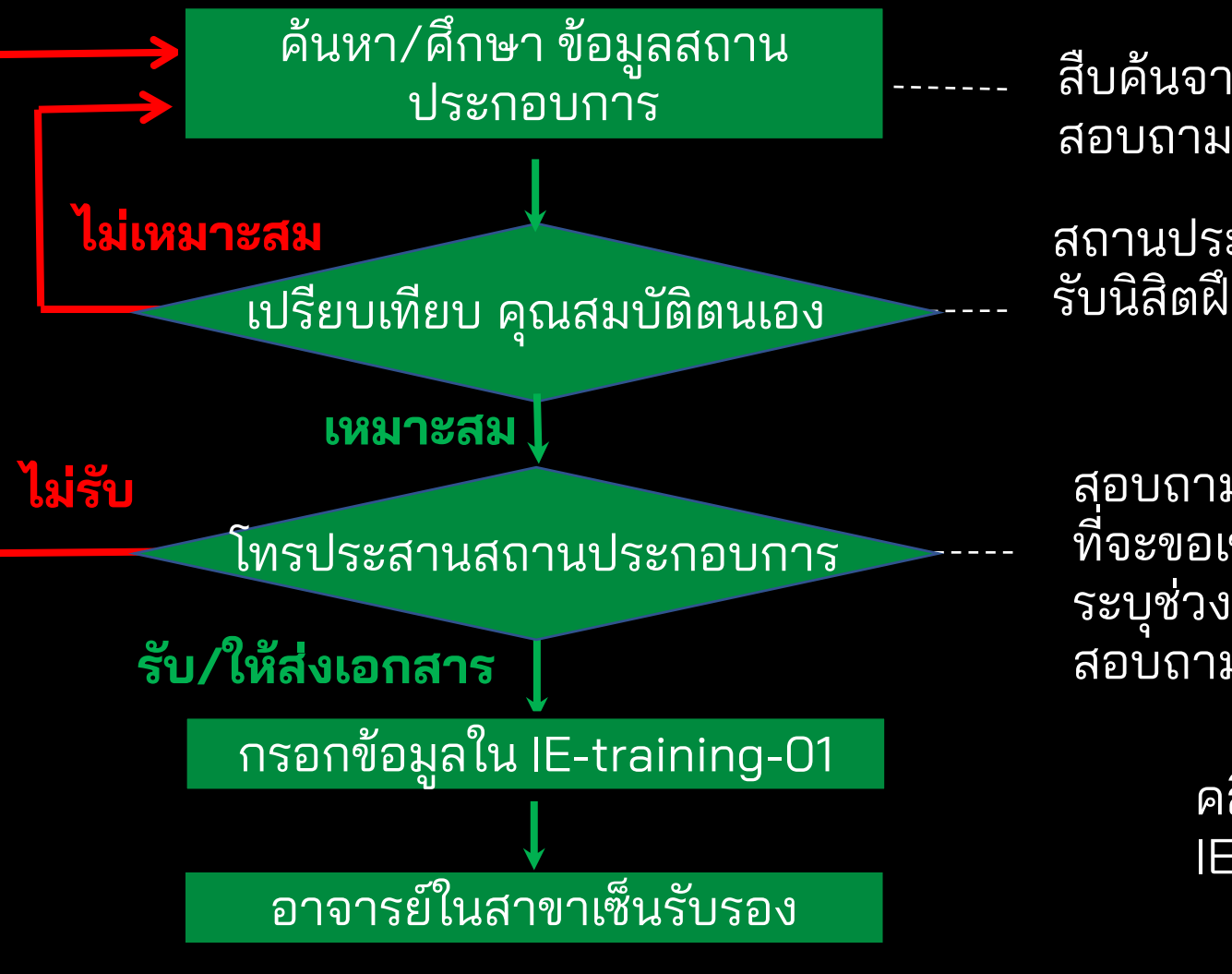

สืบค้นจากฐานข้อมูลคณะวิศวกรรมศาสตร์ สอบถามอาจารย์ / รุ่นพี่

สถานประกอบการทำเกี่ยวกับอะไร รับนิสิตฝึกงานคุณสมบัติด้านไหน

| สอบถามและแจ้งความจำ |
|---------------------|
| ที่จะขอเข้าฝึกงาน   |
| ระบุช่วงเวลาฝึกงาน  |
| สอบถามรายละเอียด    |

คลิกดูเอกสาร IE-Training-01

| ชื่อ-นามสกุล                                                                                                    | รหัสนิสิต                                                                                                    |                                   |
|----------------------------------------------------------------------------------------------------|----------------------------------------------------------------------------------------------------|-----------------------------------|
| เบอร์โทรศัพท์                                                                                                    | Facebook                                                                                                    |                                   |
| . ข้อมูลสถานประกอบการ*                                                                                                    |                                                                                                    |                                   |
| 1. ชื่อภาษาไทย                                                                                                    |                                                                                                    |                                   |
| 2. ชื่อภาษาอังกฤษ                                                                                                    |                                                                                                    |                                   |
| 3. ที่อยู่ (ไปรษณีย์)                                                                                                    |                                                                                                    |                                   |
| (เขียนให้ถูกต้อง)                                                                                                    |                                                                                                    |                                   |
| . ข้อมูลผู้ประสานงาน*                                                                                                    |                                                                                                    |                                   |
| ชื่อผู้ประสานงาน (คนที่เราติดต่อด้ว                                                                                                    | ชื่อหรือตำแหน่งที่ต้องออกห                                                                                                    | นังสือราชการถึงบริษัท             |
| ชื่อ-สกุล                                                                                                    |                                                                                                    |                                   |
| ตำแหน่ง                                                                                                    | เรียน                                                                                                    |                                   |
|                                                                                                    |                                                                                                    |                                   |
| เทรศพท                                                                                                    |                                                                                                    |                                   |
| เทรศพท<br>4. ผลิตภัณฑ์ / งานหลักของสถานประกอบ                                                                                                    |                                                                                                    |                                   |
| เทรศพท<br>4. ผลิตภัณฑ์ / งานหลักของสถานประกอบ<br>5. ข้อมูลโดยสังเขปของสถานประกอบการ'                                                                                                    | <br>าร*<br>*** ต้องมีวิศวกรที่เสี้ยงเป็นวิศวกรอุตสาห                                                                                                    | nns ***                           |
| เทรศพท<br>4. ผลิตภัณฑ์ ∕ งานหลักของสถานประกอบ<br>5. ข้อมูลโดยสังเขปของสถานประกอบการ'                                                                                                    | าร*<br>*** ต้องมีวิศวกรที่เลี้ยงเป็นวิศวกรอุตสาห                                                                                                    | nns <b>***</b>                    |
| เขาสหท<br>4. ผลิตภัณฑ์ / งานหลักของสถานประกอบ<br>5. ข้อมูลโดยสังเขปของสถานประกอบการ*<br>6. คำแหน่ง / หน้าที่ของนิลิตที่เข้าไปฝึกงา                                                                                                    | าร"<br>*** ต้องมีวิศวกรที่เลี้ยงเป็นวิศวกรอุตสาห<br>7. ลักษณะงานที่นิสิตจะเข้าไปฝึก                                                                                                    | การ ***                           |
| เขาสาท<br>4. ผลิตภัณฑ์ / งานหลักของสถานประกอบ<br>5. ข้อมูลโดยสังเขปของสถานประกอบการ<br>6. ดำแหน่ง / หน้าพี่ของนิสิตที่เข้าไปฝึกงา                                                                                                    | าร"<br>*** ด้องมีวิศวกรที่เสี้ยงเป็นวิศวกรอุตสาห<br>7. ลักษณะงานที่นิสิตจะเข้าไปมีก                                                                                                    | การ ***                           |
| (หาศพท<br>4. ผลิตภัณฑ์ / งานหลักของสถานประกอบ<br>5. ข้อมูลโดยสังเขปของสถานประกอบการ<br>6. คำแหน่ง / หน้าที่ของนิสิตที่เข้าไปฝึกงาา<br>. คุณสมบัติพิเศษ/ความสามารถของนิสิตฝี                                                                                                    | าร*                                                                                                    | การ ***                           |
| (หาศพท<br>4. ผลิตภัณฑ์ / งานหลักของสถานประกอบ<br>5. ข้อมูลโดยสังเขปของสถานประกอบการ<br>6. คำแหน่ง / หน้าที่ของนิสิตที่เข้าไปฝึกงา<br>. คุณสมบัติพิเศษ/ความสามารถของนิสิตฝี                                                                                                    | าร*                                                                                                    | การ ***<br>งาน                    |
| เทรศพท<br>4. ผลิตภัณฑ์ / งานหลักของสถานประกอบการ<br>5. ข้อมูลโดยสังเขปของสถานประกอบการ<br>6. คำแหน่ง / หบ้าที่ของบิลิตที่เข้าไปมิกงา<br>- คุณสมบัติพิเศษ/ความสามารถของบิลิตฝี<br>. ตรัดศึการที่สถานประกอบการฯ มีได้=                                                                                                    | าร*  *** คืองมีวิศวกรพี่เลี้ยงเป็นวิศวกรอุตสาห 7. ลักษณะงามที่นิสิตจะเข้าไปฝึก านที่บริษัทต้องการ (อ้ามี)                                                                                    | •าน                               |
| เทรศพท<br>4. ผลิตภัณฑ์ / งานหลักของสถานประกอบการ<br>5. ข้อมูลโดยสังเขปของสถานประกอบการ<br>6. คำแหน่ง / หน้าที่ของนิสิตที่เข้าไปผิกงา<br>คุณสมบัติพิเศษ/ความสามารถของนิสิตฝี<br>สวัตดิการที่สถานประกอบการา มีได้**<br>ที่พักมีพัฒบันนิสิพาที่                                                                                                    | าร* คืองมีวิศวกรที่เลี้ยงเป็นวิศวกรอุดสาห<br>*** คืองมีวิศวกรที่เลี้ยงเป็นวิศวกรอุดสาห<br>7. ลักษณะงานที่นิสิตจะเข้าไปมิก<br>านที่บริษัทต้องการ (อ้ามี)<br>เอง พาพนะเดินทาง D มีรถรับส่ง     | งาน<br>•าน<br>                    |
| เราสหท<br>4. ผลิตภัณฑ์ / งานหลักของสถานประกอบ<br>5. ข้อมูลโดยสังเขปของสถานประกอบการ'<br>6. ตำแหน่ง / หน้าที่ของนิสิตที่เข้าไปผิกงา<br>. คุณสมบัติพิเศษ/ความสามารถของนิสิตฝี<br>. ตวัตศึการที่สถานประกอบการา มีได้*<br>ที่พัก □ มีที่ทักไม้ □ นิสิตหาที่<br>เป็นสี้อง □ มีบาพ.คือ หรือ<br>1. โอกอะส์สอาณประกอบเกเร่า แก่พืช                                                                                              | าร*<br>*** ด้องมีวิศวกรที่เสี้ยงเป็นวิศวกรอุตสาห<br>7. ลักษณะงานที่มิสิตจะเข้าไปมีก<br>านที่บริษัทต้องการ (ถ้ามี)<br>แอง พาหนะเดินทาง □ มิรถรับส่ง<br>ม □ อังไม่ทราบข้อมูล                   | การ ***                           |
| เทรศพท<br>4. ผลิตภัณฑ์ / งานหลักของสถานประกอบ<br>5. ข้อมูลโดยสังเขปของสถานประกอบการ'<br>6. ตำแหน่ง / หน้าที่ของนิสิตที่เข้าไปฝึกงาา<br>. คุณสมบัติพิเศษ/ความสามารถของนิสิตมี<br>. คุณสมบัติพิเศษ/ความสามารถของนิสิตมี<br>. สวัตติการที่สถานประกอบเกรรา มีไง้*<br>ที่พักมีที่พักไม้นิสพาที่ค<br>เป็นเลี้ยงมีที่พักไม้นิสพาที่ค<br>เป็นเลี้ยงบาท.เดียน หรือ<br>0. โอกาสที่สถานประกอบแห่งนี้ จะตองรับ<br>ไม่มักใจทั่นใจ เท | าร"<br>*** ด้องมีวิศวกรพี่เสี้ยงเป็นวิศวกรอุตสาม<br>7. ลักษณะงานที่มิสิตจะเข้าไปฝึก<br>านที่บริษัทต้องการ (ถ้ามี)<br>แอง พาหนะเดินทาง □ มีรถรับส่ง<br>น □ อังไม่กราบข้อมูล<br>สิตเข้าฝึกงาน" | การ ***<br>งาน<br>□ ไม่มีรถรับส่ง |
| (หาศพท<br>4. ผลิตภัณฑ์ / งานหลักของสถานประกอบการ<br>5. ข้อมูลโดยสังเขปของสถานประกอบการ<br>6. คำแหน่ง / หบ้าที่ของนิสิตที่เข้าไปฝึกงาน<br>. คุณสมบัติพิเศษ/ความสามารถของบิสิตฝี<br>. ตวัดพิการที่สถานประกอบการฯ มีได้<br>ที่หักมีทั่กไห้นิสตหาห์<br>เป็นเสี้ยง                                                                                                    | าร"<br>*** คือะมีวิศวกรพี่เลี้ยงเป็นวิศวกรอุตสาห<br>7. ลักษณะงามที่มิสิตจะเข้าไปฝึก<br>านที่บริษัทต้องการ (อ้ามี)<br>แอง พาหนะเดินทาง มีรถรับส่ง<br>นประมาบข้อมูล<br>สิตเข้าฝึกงาน*          | การ ***<br>งาน<br>                |
| <ul> <li>(พรศพท</li></ul>                                                                                                    | าร" คืองมีวิศวกรที่เลี้ยงเป็นวิศวกรอุตสาห<br>7. ลักษณะงานที่นิสิตจะเข้าไปฝึก<br>านที่บริษัทต้องการ (ถ้ามี)<br>เเอง พาทนะเดินทาง □ มีรถวับส่ง<br>น □ ยังไม่กราบข้อมูล<br>สิตเข้าฝึกงาน"       | ****<br>****<br>                  |

สาขาวิชาวิศวกรรมอุตสาหกา

้คลิก

IE-training-01

น้ำเอกสารที่มีอาจารย์เซ็นรับรองไปดำเนินการในขั้นที่ 6

## <mark>ขั้นที่ 6</mark> – ส่งชื่อสถานที่ฝึกงาน– <mark>IE-TRAINING-01</mark>

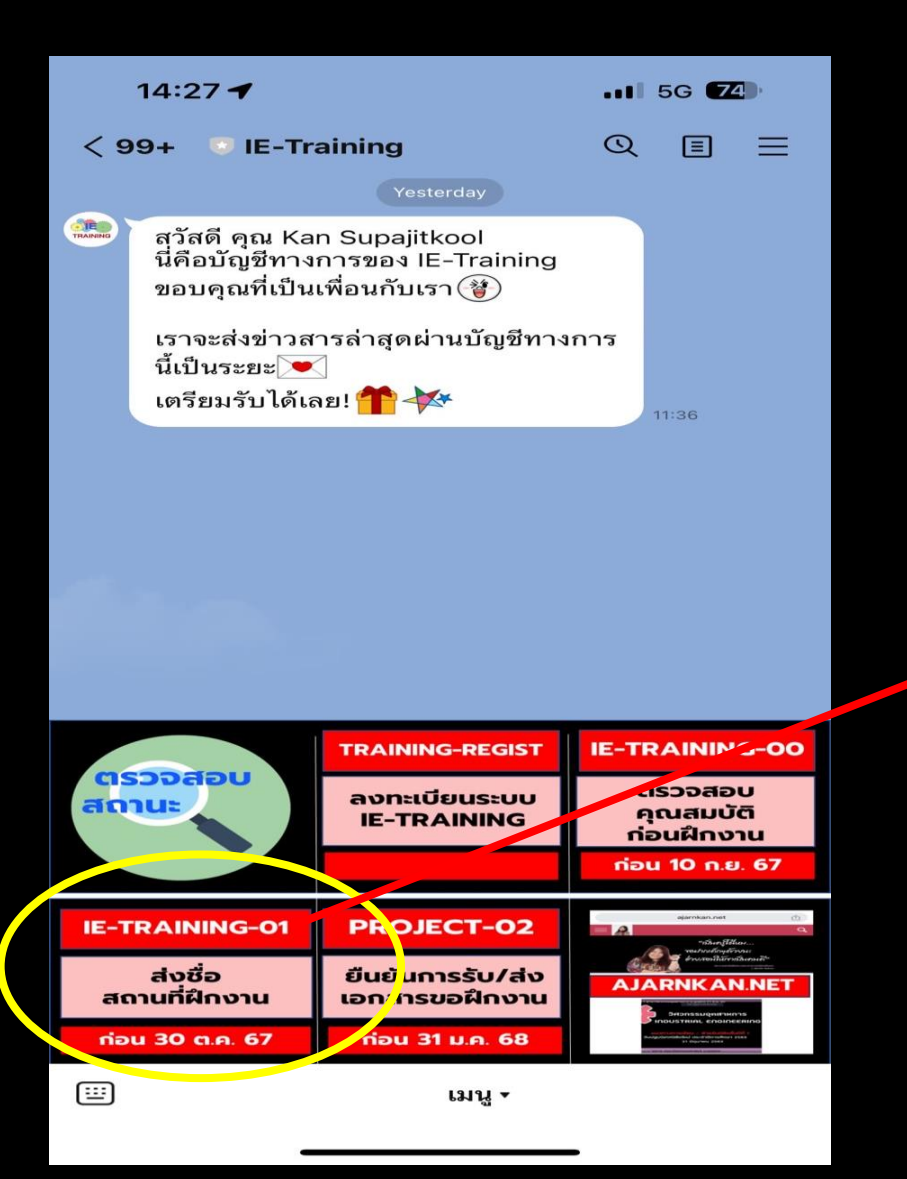

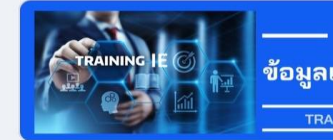

TRAINING-01 
 TRAINING-01 
 ข้อมูลเบื้องต้นสถานประกอบการ
 Training in industrial engineering

0

### IE-TRAINING-01 ส่ง ข้อมูลสถานประกอบการ

sweetpigienu@gmail.com สลับบัญชี

#### $\odot$

ระบบจะบันทึกชื่อและรูปภาพที่เชื่อม โยงกับบัญชี Google เมื่อคุณอัปโหลดไฟล์และส่งแบบฟอร์มนี้

#### \* ระบุว่าเป็นคำถามที่จำเป็น

1. เลขที่ฝึกงาน-ชื่อ-สกุล \*

เลือก

 2. ชื่อสถานประกอบการ \* เขียนให้ถูกต้อง

คำตอบของคุณ

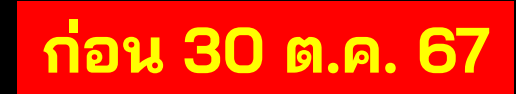

### <mark>ขั้นที่ 7</mark> – ตรวจสอบสถานะ– <mark>รอเอกสารจากทางคณะ</mark>

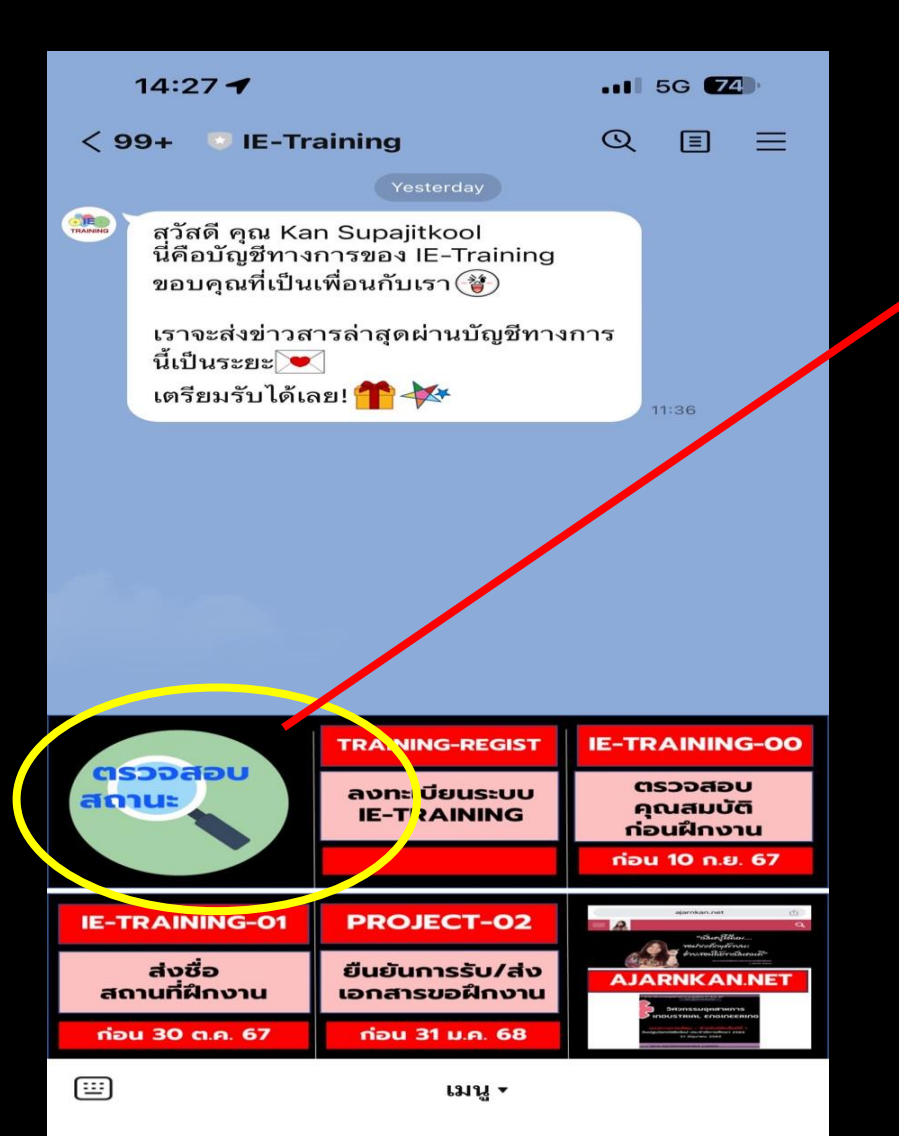

ระบบการจัดการรายวิชาฝึกงาน IE-TRAINING . พิมพ์ password สำหรับเข้าดูคะแนน ลงในช่องค้นหา จากนั้นรอสักครู่ ระบบจะแสดงข้อมูลผลการ ค้นหาให้โดยอ**ัตโนม**ัติ . สอบถามข้อมูลเพิ่มเติมได้ที่..Line OA TRAINING พิมพ์ password สำหรับเข้าดูคะแนน 🖣 ลงในช่อง 1. ใส่ password ใส่ password Q ผลการค้นหาข้อมูล 2. นิสิตดูสถานะ 67-057-59362628-นายนราธร กลั่นคำ การดำเนินการก่อนฝึกงาน - รอเอกสารขอฝึกงาน เลขที่-ชื่อ-นายนราธร กลั่น 67-057-คำ นามสกุล 59362628 จากคณะฯ สถานที่ ติดต่อรับเอกสาร ฝึกงาน สถานะ การดำเนินการระหว่าง/หลัง การฝึกงาน เมื่อสถานะขึ้น ติดต่อรับ วันที่เริ่ม สิ้นสุด เอกสาร ให้นิสิตมารับ WEEKLY บริษัท รายงาน น้ำเสนอ รวม (10%)(20%) (20%) (50%) (100%)เอกสาร ตามเวลา และ สถานทั่ทแจง

รายวิชาฝึกงานภาควิชาวิศวกรรมอุตสาหการ @T&G

## <mark>ขั้นที่ 8</mark> – ยืนยันรับ-ส่งเอกสาร– <mark>IE-TRAINING-02</mark>

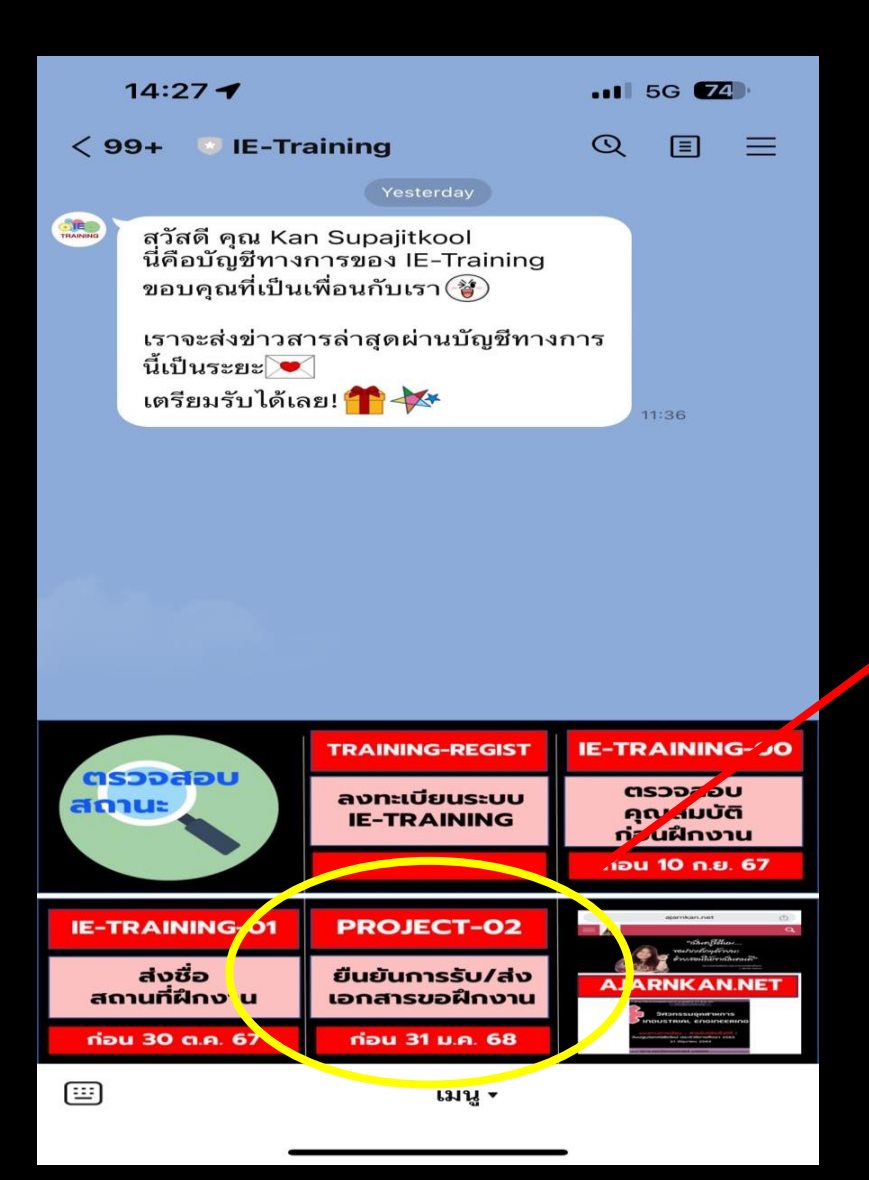

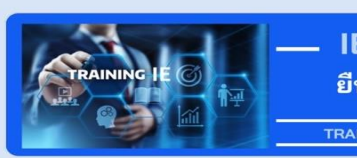

IE-TRAINING-02 — ยืนยันการรับ-ส่งเอกสาร training in industrial engineering

### **IE-TRAINING-02**

sweetpigienu@gmail.com สลับบัญชี

🔀 ไม่ใช้ร่วมกัน

 $\odot$ 

เลือก

\* ระบุว่าเป็นคำถามที่จำเป็น

เลขที่ฝึกงาน-ชื่อ-สกุล \*

#### รายการที่ต้องดำเนินการ \*

🔵 รับเอกสารเรียบร้อยแล้ว

ตรวจสอบ ชื่อ-นามสกุล / ชื่อและที่อยู่ สถาน
 ประกอบการ ให้ถูกต้อง

สแกนหรือถ่ายเอกสารหนังสือขอความ อนุเคราะห์ 1. นิสิตตรวจสอบ ความถูกต้องใน เอกสารขอความ อนุเคราะห์ฝึกงาน

2. นิสิตสแกน เอกสารเก็บไว้ (กรณี ส่งไม่ถึง/สูญหาย)

3. ส่งเอกสารไปยัง สถานที่ฝึกงาน

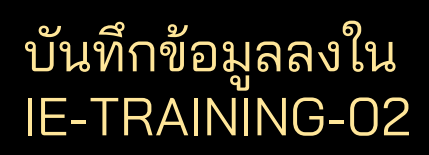

### <u>ขั้นที่ 9 – ตรวจสอบสถานะ– <mark>ติดตามผลการตอบ</mark>รับ</u>

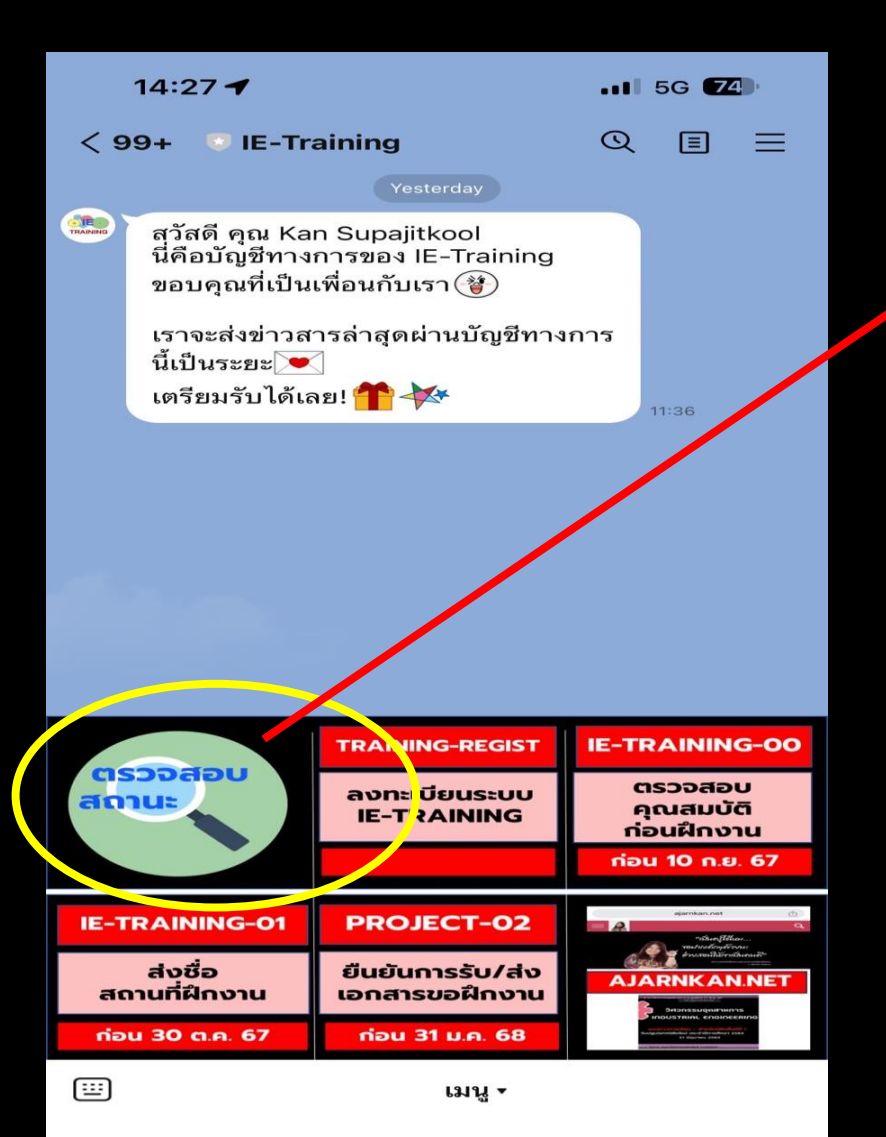

ระบบการจัดการรายวิชาฝึกงาน IE-TRAINING . พิมพ์ password สำหรับเข้าดูคะแนน ลงในช่องค้นหา จากนั้นรอสักครู่ ระบบจะแสดงข้อมูลผลการ ค้นหาให้โดยอัตโนมัติ . สอบถามข้อมูลเพิ่มเติมได้ที่..Line OA TRAINING พิมพ์ password สำหรับเข้าดูคะแนน 🖣 ลงในช่อง ใส่ password Q ผลการค้นหาข้อมูล 67-057-59362628-นายนราธร กลั่นคำ การดำเนินการก่อนฝึกงาน เลขที่-ชื่อ-นายนราธร กลั่น 67-057-คำ นามสกุล 59362628 สถานที่ ฝึกงาน สถานะ การดำเนินการระหว่าง/หลัง การฝึกงาน วันที่เริ่ม สิ้นสุด WEEKLY บริษัท รายงาน น้ำเสนอ รวม (10%)(20%) (20%) (50%) (100%)

รายวิชาฝึกงานภาควิชาวิศวกรรมอุตสาหการ @T&G

1. ใส่ password 2. นิสิตดูสถานะตอบรับ - รอผลการตอบรับ

- รับเข้าฝึกงาน
- ปฏิเสธรับฝึกงาน

กรณี <mark>ปฏิเสธ</mark> ให้เริ่มต้น ดำเนินการใหม่ และแนบ เอกสาร Training-04 (จาก Ajarnkan.net)

### <u>ก่อน 31 ม.ค. 68</u>

# **QUESTION & ANSWER**